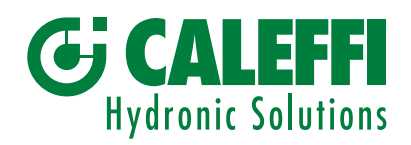

www.caleffi.com

CE RR

# Mitigeur électronique évolué - Régulateur numérique

## © Copyright 2025 Caleffi

# Série 6003 LEGIOMIX®evo

Documentation technique :

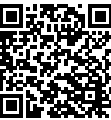

# MANUEL DE PROGRAMMATION

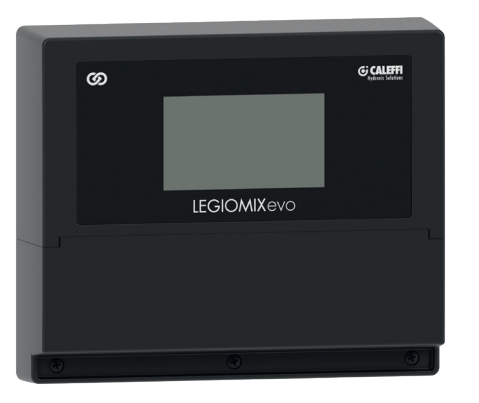

# SOMMAIRE

| 1. | Cha                                                                                         | argeme            | ent initial                                       | 2  |  |
|----|---------------------------------------------------------------------------------------------|-------------------|---------------------------------------------------|----|--|
| 2. | <i>Wizard</i><br>2.1 Première mise en marche<br>2.2 Mise en marche après coupure de courant |                   |                                                   |    |  |
|    | 2.3                                                                                         | Mise e            | n marche régulateur de rechange                   |    |  |
| 3. | Pag                                                                                         | ge d'ac           | cueil                                             | 3  |  |
|    | 3.1                                                                                         | Alarme            | es                                                |    |  |
| 4. | Me                                                                                          | nu                |                                                   | 4  |  |
|    | 4.1                                                                                         | 1 État du système |                                                   |    |  |
|    | 4.2                                                                                         | Réglac            | ges                                               |    |  |
|    |                                                                                             | 4.2.1             | Langue                                            |    |  |
|    |                                                                                             | 4.2.2             | Date et heure                                     |    |  |
|    |                                                                                             | 4.2.3             | Sondes de température                             |    |  |
|    |                                                                                             | 4.2.4             | Désinfection thermique                            |    |  |
|    |                                                                                             | 4.2.5             | Réglage température de mélange                    |    |  |
|    |                                                                                             | 4.2.6             | Choc thermique                                    |    |  |
|    |                                                                                             | 4.2.7             | Paramètres de réseau - Cloud Caleffi              |    |  |
|    |                                                                                             | 4.2.8             | Protocoles de communication                       |    |  |
|    |                                                                                             | 4.2.9             | Relais<br>Dragrammation baraira nomba da bayalaga |    |  |
|    |                                                                                             | 4.2.10            | Flogrammation noraire pompe de bouclage           |    |  |
|    |                                                                                             | 4 2 12            | Soupape de sécurité                               |    |  |
|    |                                                                                             | 4.2.13            | Avancées                                          |    |  |
|    | 4.3                                                                                         | Histori           |                                                   |    |  |
|    | 4.4 Historique alarmes                                                                      |                   |                                                   |    |  |
| 5  | Ró                                                                                          | apala             | d'usine                                           | 15 |  |
| J. | 100                                                                                         | Jiayes            |                                                   | 10 |  |
| 6. | Co                                                                                          | dage al           | armes                                             | 17 |  |
|    | 6.1                                                                                         | Alarme            | es régulateur                                     |    |  |
|    | 6.2                                                                                         | Alarme            | es servomoteurs                                   |    |  |

### 1 Chargement initial

Une page de chargement s'affiche chaque fois que le système se met en marche. Au cours de cette phase, le système est en cours d'initialisation et vous devez attendre que l'opération soit terminée. Dans les versions avec Failsafe, le servomoteur se recharge au cours de cette phase. La page **Home** s'affiche automatiquement à la fin du chargement. S'il s'agit d'une **Première mise en marche** ou d'une **Mise en marche après coupure de courant**, c'est la procédure de Wizard dédiée qui s'affiche.

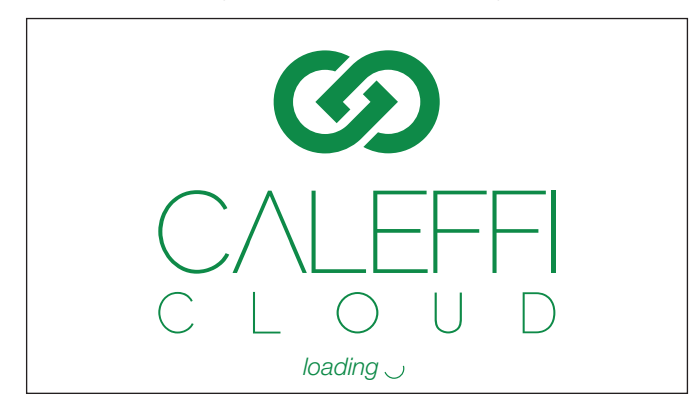

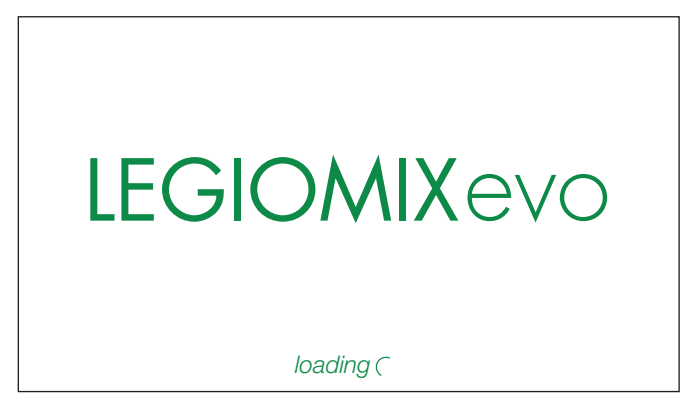

#### 2 Wizard

#### 2.1 Première mise en marche

À la première mise en marche, les informations essentielles à la configuration de base seront demandées.

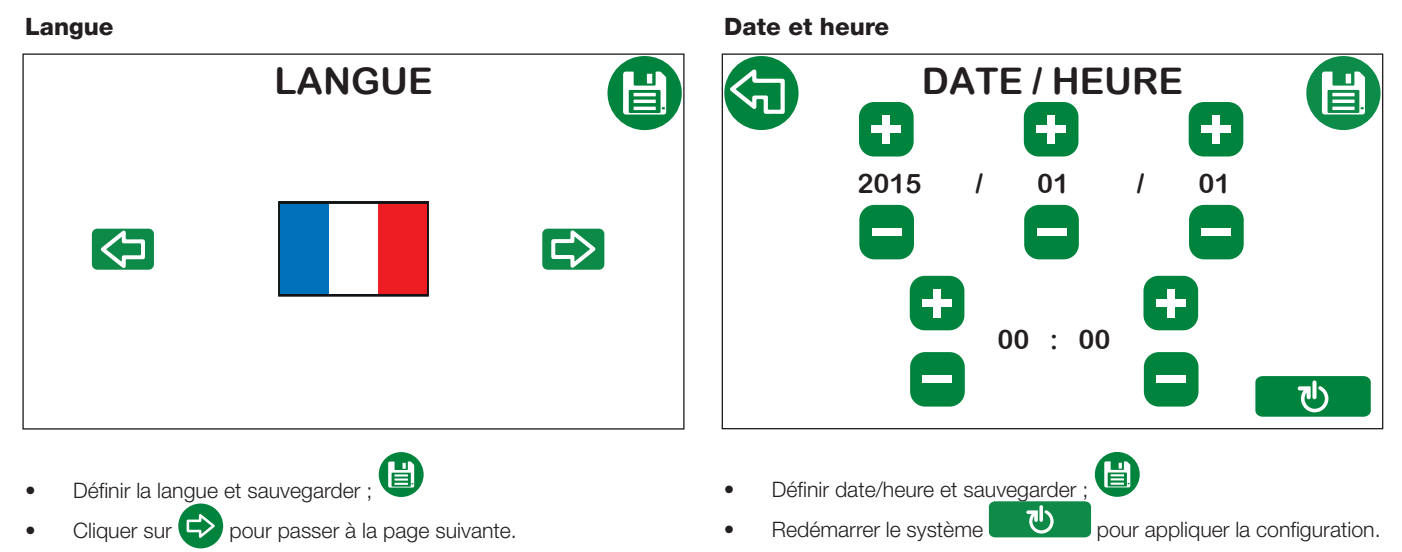

Après le redémarrage, la page de Chargement initial s'affichera à nouveau, suivie de la page d'accueil Home.

#### 2.2 Mise en marche après coupure de courant

En l'absence d'alimentation électrique, la batterie du régulateur permet de conserver la date et l'heure jusqu'à 15 jours. Après cette période, la date et l'heure sont perdues. Par conséquent, lors de la mise en marche, le Wizard suivant sera présenté pour les régler à nouveau.

Cette opération est fondamentale pour rétablir les fonctions prévoyant une planification horaire ou temporelle. Les réglages de désinfection et d'anticlog sont maintenus mais ils ne sont pas activés car le régulateur n'a pas de référence temporelle. Dans cette situation, le régulateur ne dispose que

de la fonction de mélange. À la mise en marche, le Wizard suivant peut être reconnu par l'icône 🕅 présente sur l'afficheur.

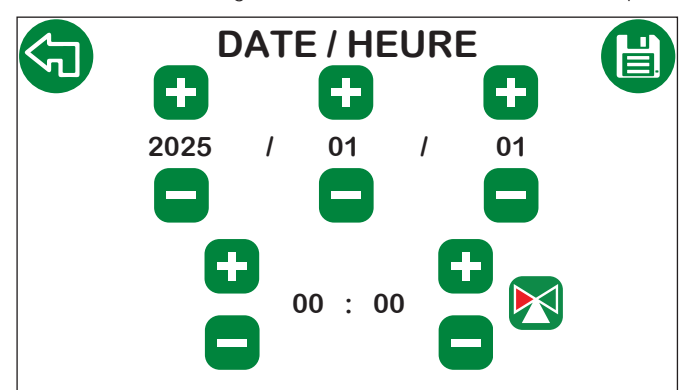

- Définir date et heure et sauvegarder ;
- Cliquer sur 🔄 pour retourner à la page d'accueil **Home.**

#### 2.3 Mise en marche régulateur de rechange

En présence d'un régulateur de remplacement, la procédure nécessaire à l'identification du servomoteur utilisé et des dimensions de la vanne sera lancée.

#### Sélection vanne Langue LANGUE PIÈCES DE RECHANGE Actionneur Vanne 3 P 3/4" 0-10 V FS 1" 1 1/4" 0-10 V NO-FS 1 1/2" 2" **DN 65 DN 80** し . Sélectionner le servomoteur et la dimension de la vanne (raccorde-Définir la langue et sauvegarder ; Ē ments) et sauvegarder. Cliquer sur pour passer à la page suivante. N.B.: Servomoteur à 3 points (3 P) versions 230 V et 24 V, Servomoteur0-10VFS(Failsafe), 0-10VNO-FSseulementversion24V. 心 Redémarrer le système pour appliquer la configuration. En suivant cette procédure, le régulateur est réglé sur la vanne et le servomoteur sélectionnés, en appliquant tous les paramètres par défaut. Une fois cette configuration terminée, le régulateur redémarre avec le Wizard de Première mise en marche.

3 Page d'accueil 2 1 3 Λ စာ FONCTION ACTIVE °C 0,0 °C 0.0 °C 0.0 °C OK 00:00 **G** CALEFFI 00 / 00 / 0000 0 8 Ż 6

- 1. Symbole Cloud Caleffi : il est vert en cas de connexion au Cloud Caleffi et gris en l'absence de connexion ;
- 2. État : description de la fonction actuellement active (Mélange, Désinfection, Flux, Anticlog, Choc thermique, Soupape de sécurité) ;
- 3. Unité de mesure : en touchant l'icône, vous pouvez modifier l'unité de mesure de la température en degrés Celsius (°C) ou en degrés Fahrenheit (°F) ;
- 4. Température mesurée par la sonde mitigée : l'icône peut prendre les couleurs suivantes :

Le mitigeur est en train d'ouvrir la voie froide pour réduire la température mitigée.

Le mitigeur est en train d'ouvrir la voie chaude pour augmenter la température mitigée.

Le mitigeur est stationnaire en position car la température est stable sur la valeur réglée.

L'icône est sélectionnable et elle permet de définir rapidement la température de mélange. La procédure de réglage est décrite au chapitre Réglage température de mélange.

5. Température mesurée par la sonde de bouclage : si la sonde est connectée et validée, l'icône sera verte, sinon elle sera grise ;

Température mesurée par la sonde du ballon : si la sonde est connectée et validée, l'icône sera verte, sinon elle sera grise ;
 État des alarmes :

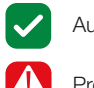

#### Aucune alarme.

Présence alarmes (dans ce cas, l'icône est sélectionnable et elle permet d'atteindre la page des Alarmes).

- 8. Date et heure : affiche date et heure définies sur le dispositif ;
- 9. Flèche de défilement : permet de passer à la page suivante (Menu).

N.B.: L'afficheur dispose de la fonction d'arrêt automatique. Il s'éteint automatiquement au bout de 15 minutes d'inactivité. Il suffit de le toucher pour le rallumer.

#### 3.1 Alarmes

En présence d'alarmes, le symbole d'attention s'affiche. L'icône est sélectionnable et elle permet d'atteindre la page des Alarmes.

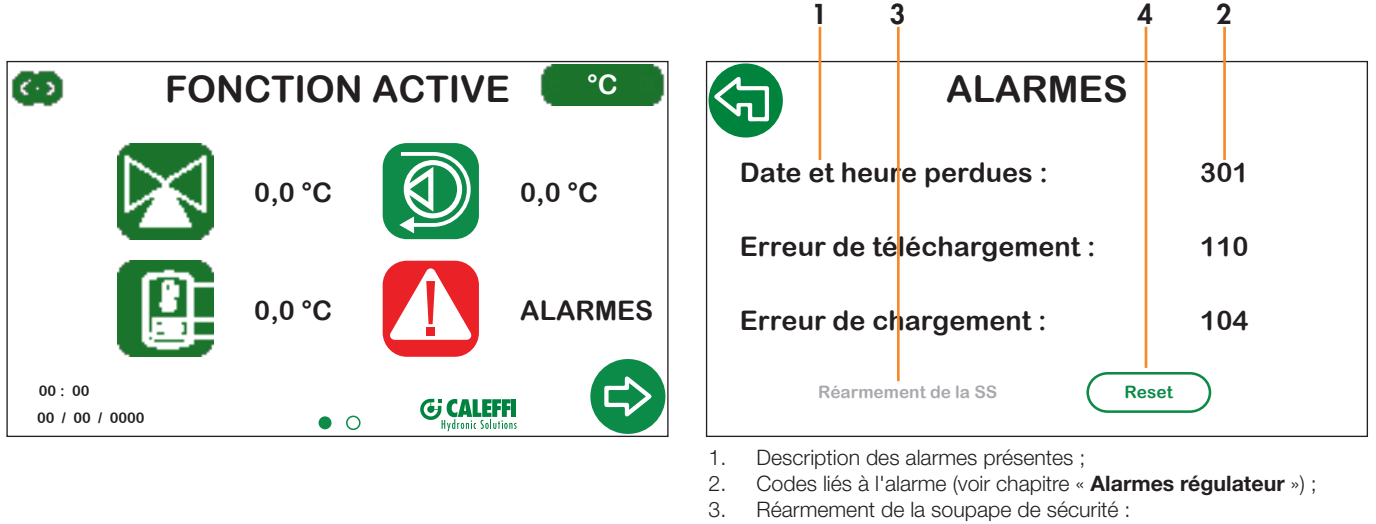

- aucun message si la fonction de soupape de sécurité n'est pas validée ou ne s'est pas déclenchée
- message gris si la soupape de sécurité s'est déclenchée et les conditions de sécurité nécessaires au réarmement de la soupape ne sont pas encore réunies;
- message vert si la soupape de sécurité s'est déclenchée et les conditions de sécurité nécessaires au réarmement de la soupape sont réunies.
- 4. Réinitialisation alarme, supprimer l'affichage des alarmes.

#### 4 Menu

Le menu permet d'accéder à toutes les fonctions et à tous les réglages du système. Fonction des touches de navigation

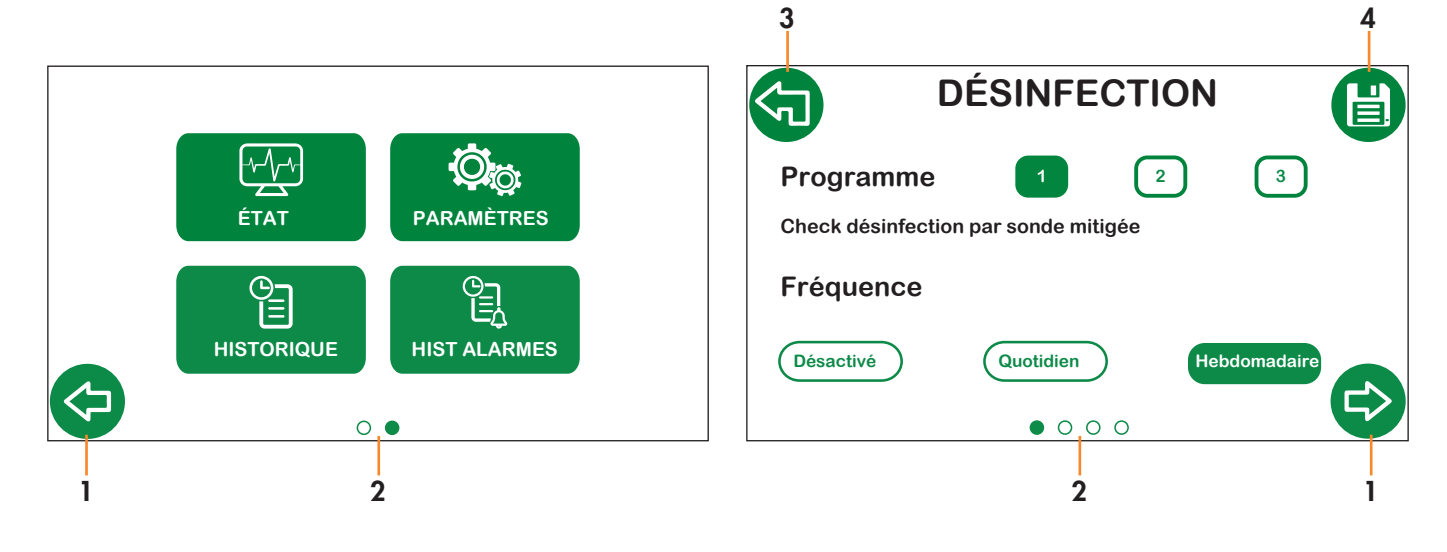

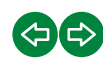

 $\bigcirc \bigcirc \bigcirc$ 

| 1. | Flèches de défilement entre les pages : elles  |
|----|------------------------------------------------|
|    | permettent de se déplacer entre les pages d'un |
|    | même niveau ;                                  |

- 2. Indicateur de position : indique la position de la page à l'intérieur des menus et des sous-menus ;

3. Flèche « en arrière » : permet de passer au niveau supérieur du menu ;

#### Légende

Icônes de système

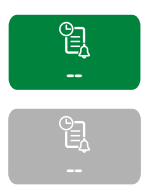

Verte : disponible et sélectionnable ;

Grise : désactivée ;

4. Enregistrer : permet de sauvegarder les modifications apportées avant de passer aux pages suivantes. L'icône peut faire office de :

Grise : fonction désactivée ;

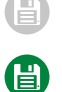

Aucune modification apportée, l'icône reste grise et elle ne peut pas être sélectionnée ;

Présence de modifications, pour les rendre effectives, **appuyer** sur la touche Enregistrer et valider.

#### Touches des fonctions

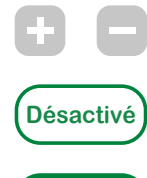

Blanche avec inscription verte : fonction disponible mais non validée ;

Validé

Verte avec inscription blanche : fonction disponible et validée.

# 4.1 État

La section d'état permet d'afficher les paramètres et les réglages du système, mais il ne sera pas possible d'apporter une modification.

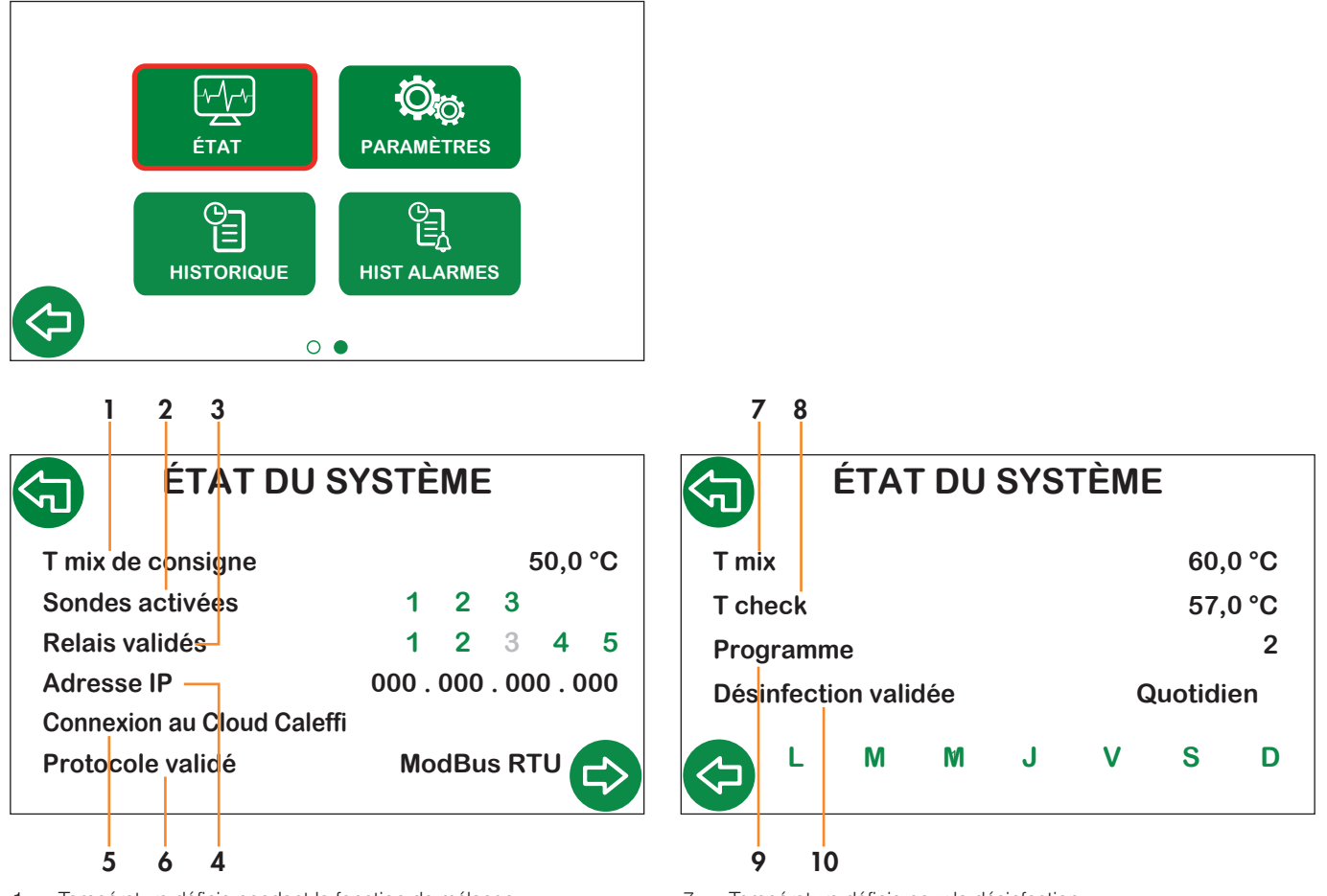

- 1. Température définie pendant la fonction de mélange ;
- 2. Sondes activées (voir section sondes de température) :
  - verte si elle est connectée et validée ;
- grise si elle est désactivée ou déconnectée.
- 3. Relais validés (voir section Relais) :
  - vert s'ils sont validés ;
  - gris s'ils sont désactivés.
- 4. Adresse IP;
- 5. État connexion au Cloud Caleffi ;
- 6. Protocole de communication BACS validé.

- 7. Température définie pour la désinfection ;
- 8. Température de vérification de la désinfection ;
- 9. Programme de désinfection validé ;
- 10. Programmation jours de désinfection :
  - verte jours sélectionnés ;
  - grise jours non sélectionnés.

## 4.2 Réglages

Cette section permet d'accéder à toutes les fonctions et à tous les réglages du système.

#### N.B. :

Appuyez sur le bouton de sauvegarde chaque fois que vous apportez une modification.

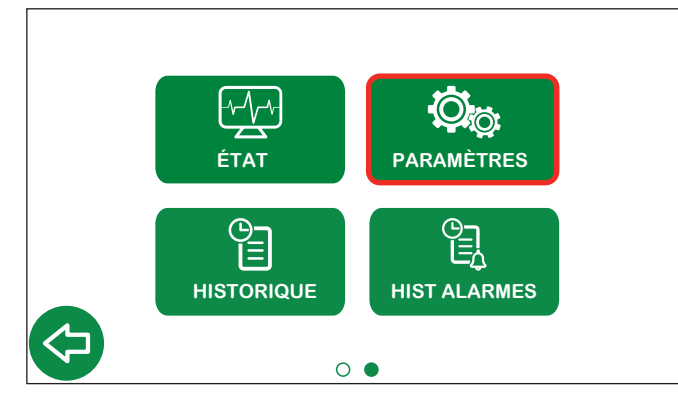

4.2.1 Langue

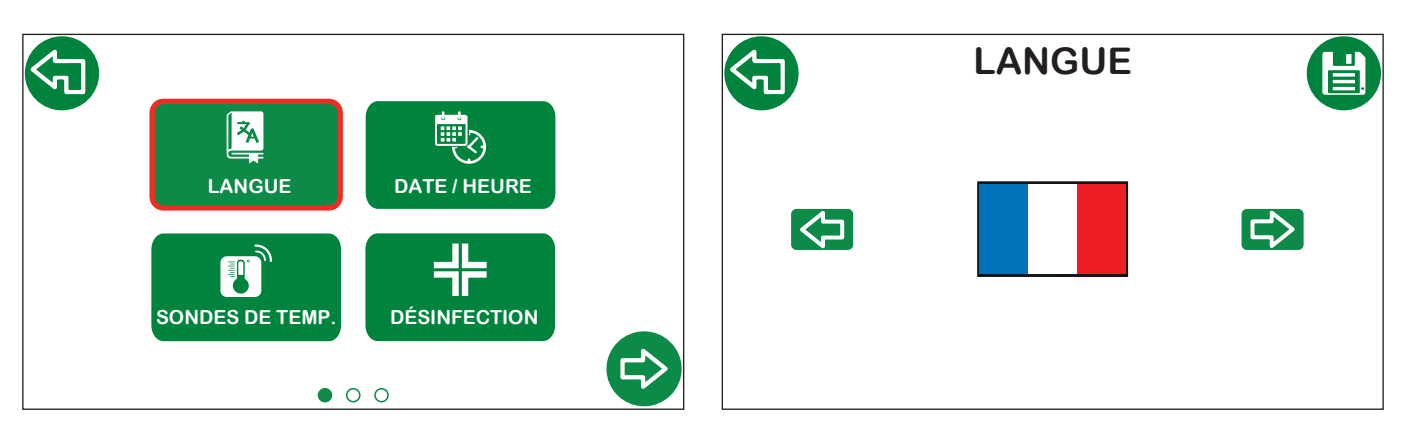

#### 4.2.2 Date et heure

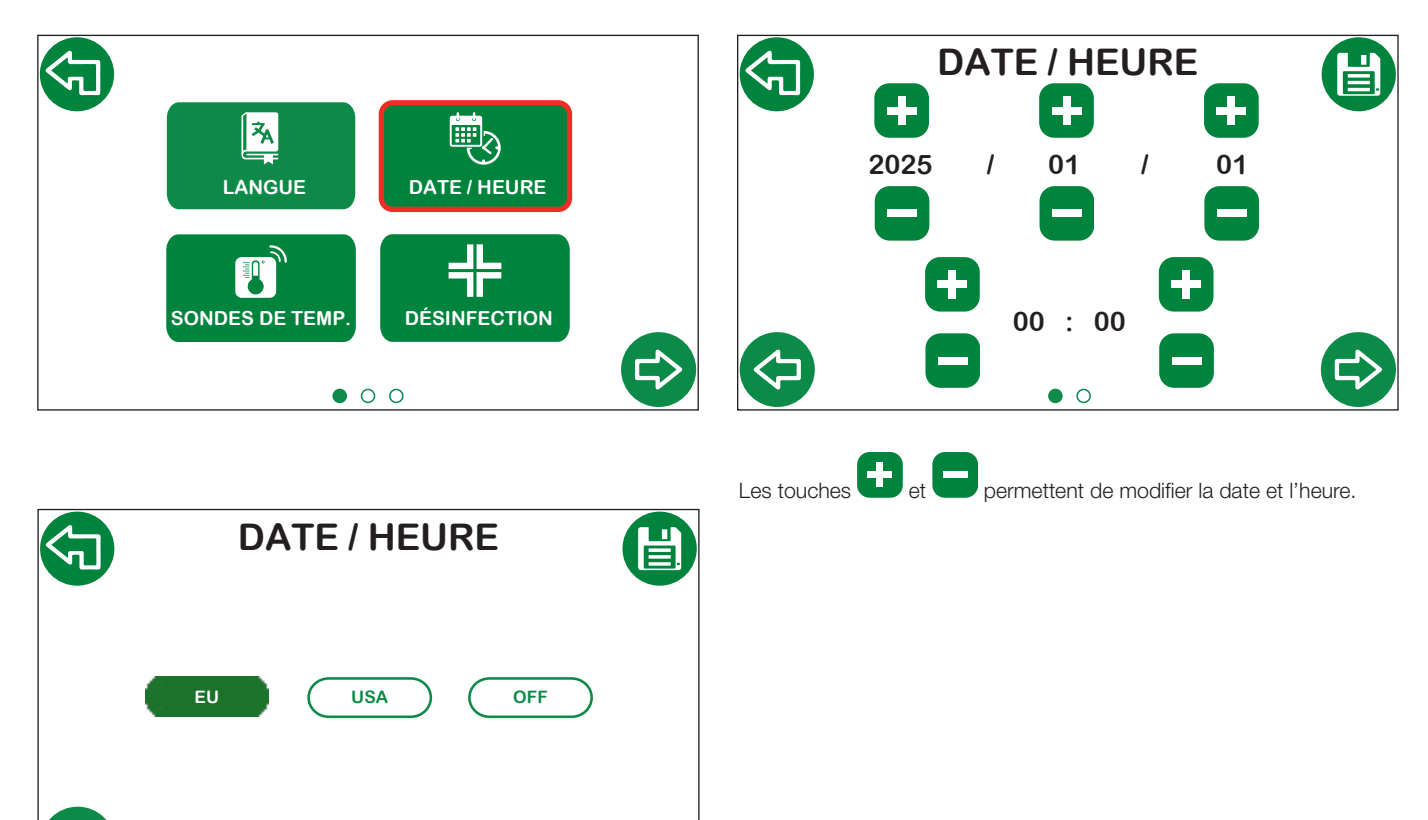

Pré-réglage passage à l'heure d'été

UE passage à l'heure d'été conformément aux règles européennes ;

0 •

USA passage à l'heure d'été conformément aux règles des USA ; •

OFF pas de passage à l'heure d'été. •

Pour les pays ne faisant partie ni de l'UE ni des États-Unis, sélectionner OFF et procéder au passage à l'heure d'été manuellement.

# 4.2.3 Sondes de température

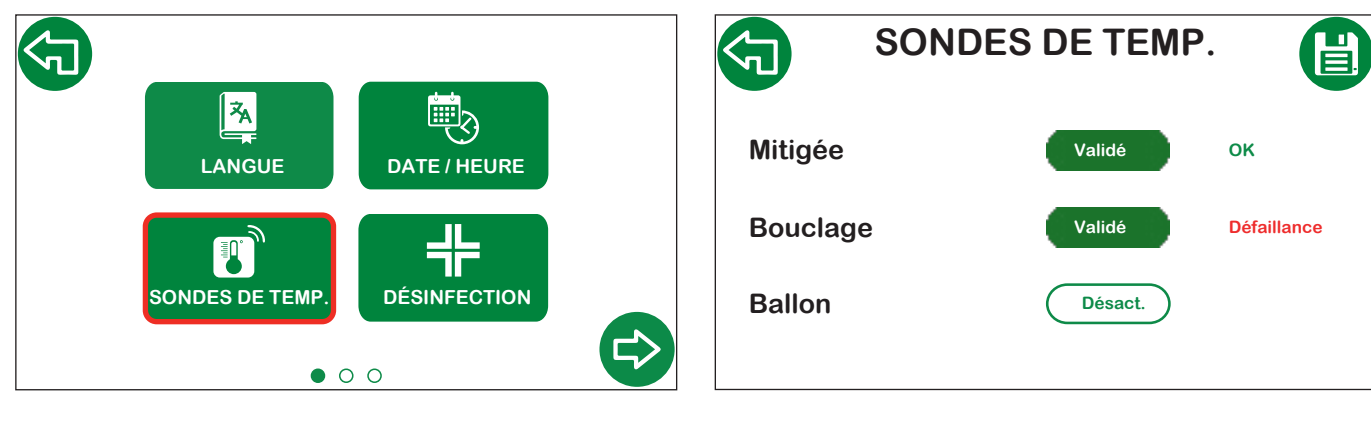

ΟΚ

Validé Touche de validation/désactivation des sondes ; sonde validée et fonctionnant correctement ; Défaillance sonde validée mais ne fonctionnant pas correctement.

ATTENTION : en sélectionnant les programmes de désinfection 2 ou 3, la sonde de bouclage est validée automatiquement et elle ne peut pas être désactivée.

#### 4.2.4 Désinfection thermique

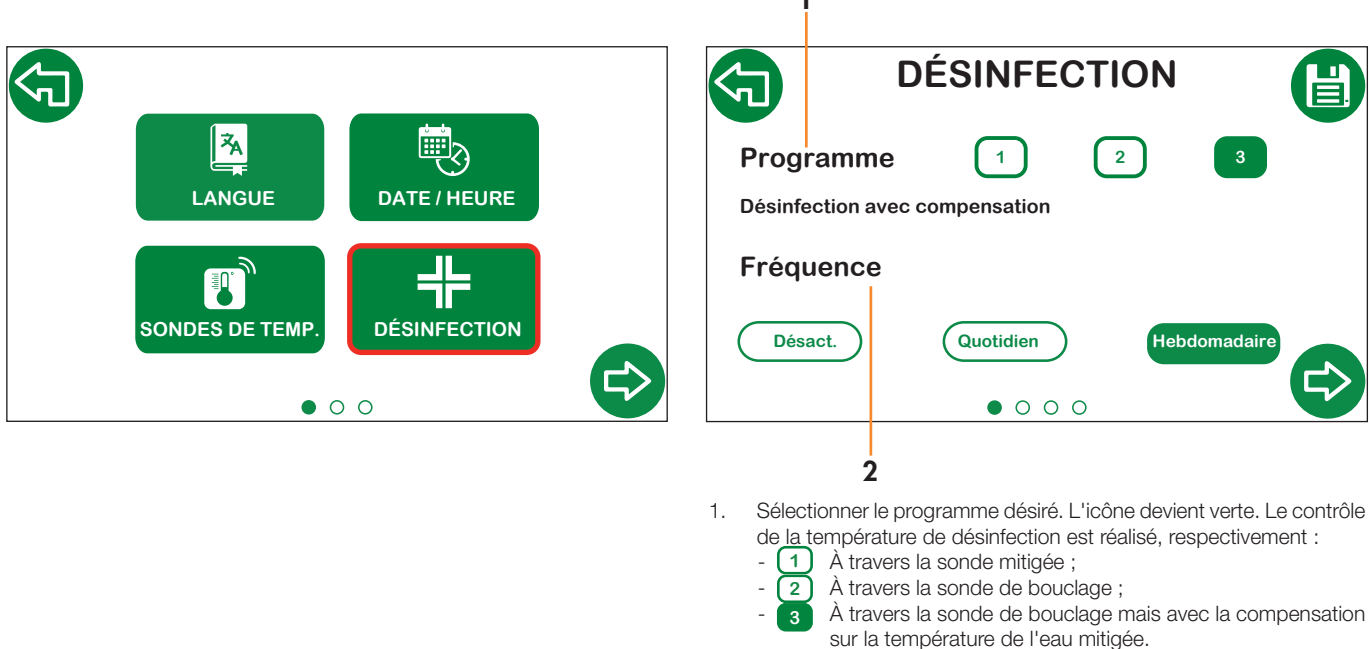

2.

- Sélectionner la fréquence de désinfection :
- **Désactivée :** il est possible de désactiver la désinfection (dans ce cas, aucune autre page ne s'affiche).
- Quotidienne : la désinfection a lieu tous les jours ;
- Hebdomadaire : la désinfection a lieu les jours de la semaine sélectionnés ;

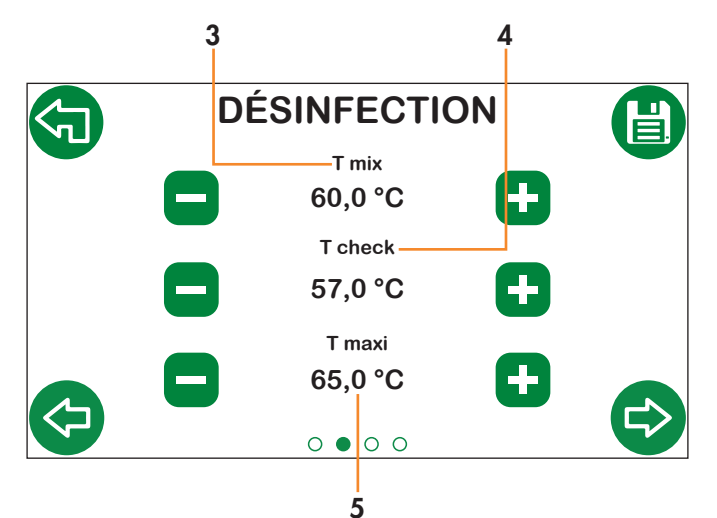

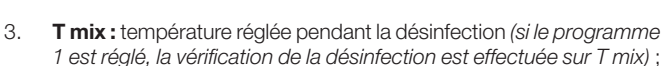

- T check: température minimale qui doit être assurée pour obtenir une désinfection correcte (programmes 2 et 3);
- 5. **T max :** température maximale possible pendant la désinfection (*programme 3*).

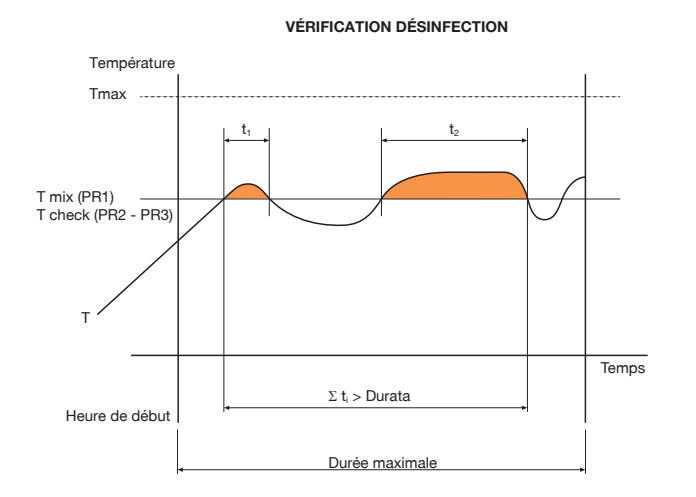

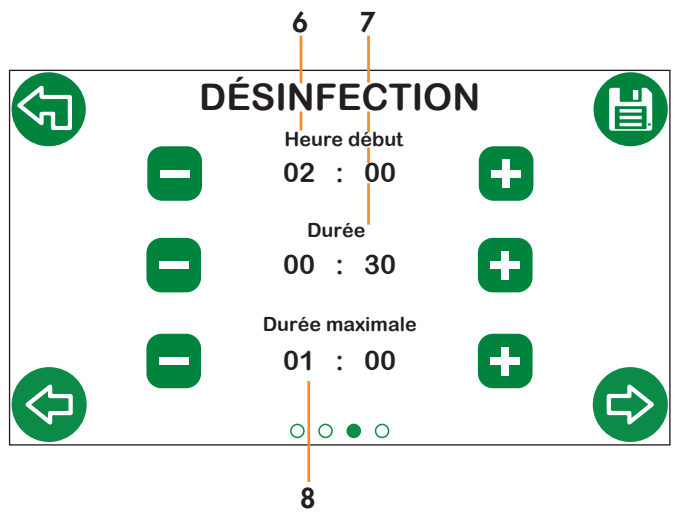

- 6. **Heure de début :** heure à laquelle la désinfection commence ;
- 7. **Durée :** durée minimum de désinfection pour la considérer réalisée correctement ;
- 8. Durée maximale : durée maximale de la fonction de désinfection.

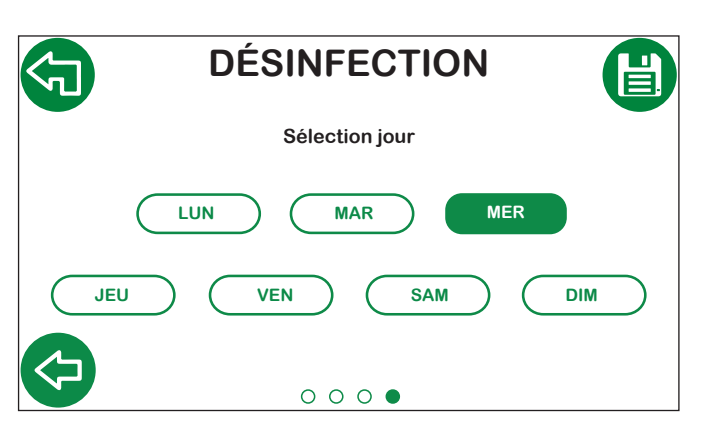

En programmant **Hebdomadaire**, vous pouvez choisir les jours auxquels la désinfection aura lieu. Il est possible de sélectionner plusieurs jours de la semaine.

#### 4.2.5 Réglage température de mélange

Cette fonction est disponible directement sur la page Home ou dans le menu Réglages.

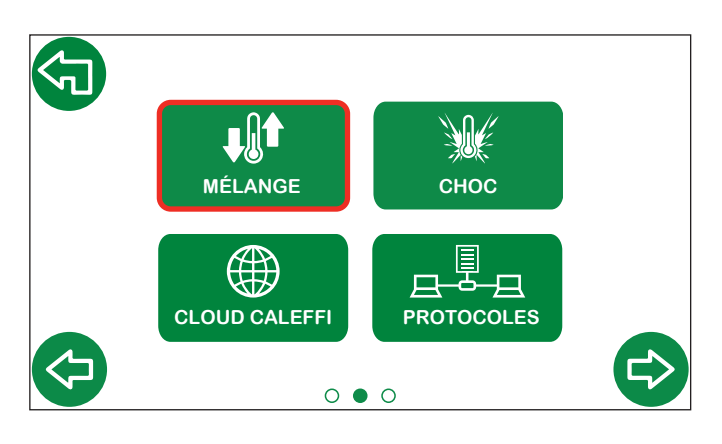

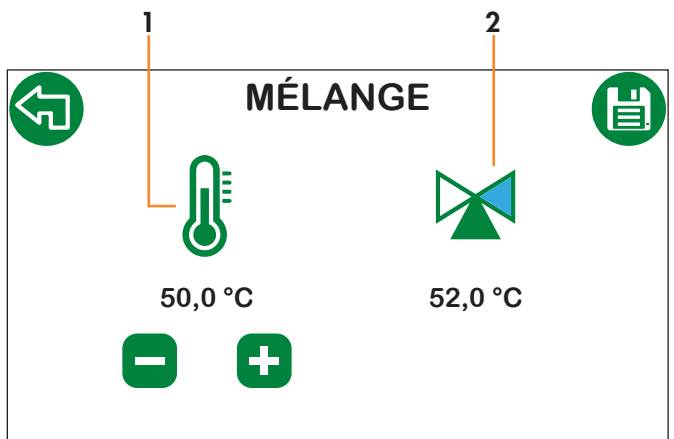

- 1. Point de consigne de la température de mélange ;
- 2. Température de mélange mesurée et indication du sens de marche du servomoteur.

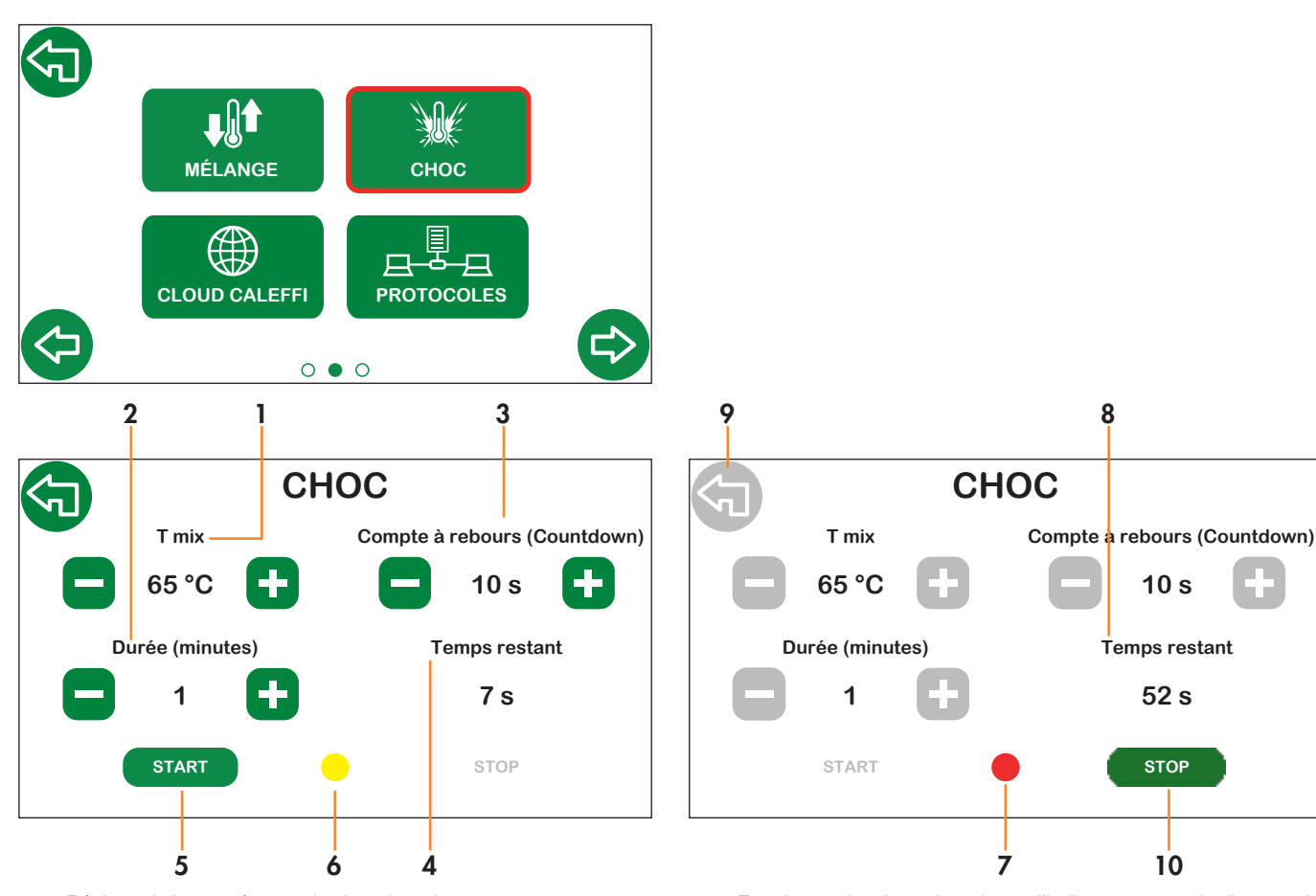

- 1. Réglage de la température du choc thermique ;
- 2. Réglage de la durée du choc thermique ;
- 3. Compte à rebours au début du choc thermique ;
- 4. Temps de compte à rebours restant ;
- 5. Appuyer sur Start pour lancer le compte à rebours ;
- 6. Pendant le compte à rebours, l'indicateur central clignote de couleur jaune.
- 7. En phase de choc thermique, l'indicateur central clignote de couleur rouge ;
- 8. Lorsque le choc thermique a démarré, il est possible de lire le temps restant avant la fin de l'opération ;
- 9. Pendant le choc thermique, il n'est pas possible de passer à une autre page pour des raisons de sécurité ;
- 10. IL EST possible d'interrompre l'opération de choc thermique en appuyant sur le bouton de stop.

#### 4.2.6 Choc thermique

#### 4.2.7 Paramètres de réseau - Cloud Caleffi

Cette section permet de configurer les paramètres de connexion au Cloud Caleffi. La connexion permet de contrôler et de gérer à distance les réglages et les paramètres servant à faire fonctionner le régulateur.

#### Opérations préliminaires à la configuration du régulateur

- 1. S'assurer que les câblages ont été posés correctement ;
- 2. Ouvrir les ports 8883, 8443, 443, 80 sur le dispositif d'accès à internet (par ex. routeur non compris).

#### Configuration sur l'afficheur du régulateur

#### Sélectionner l'icône dédiée au Cloud Caleffi

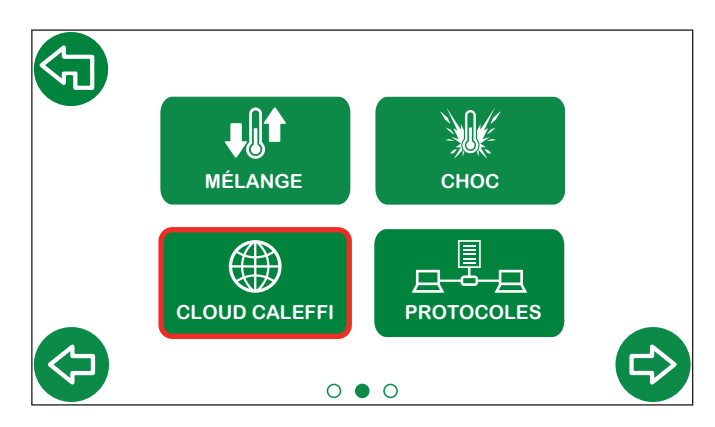

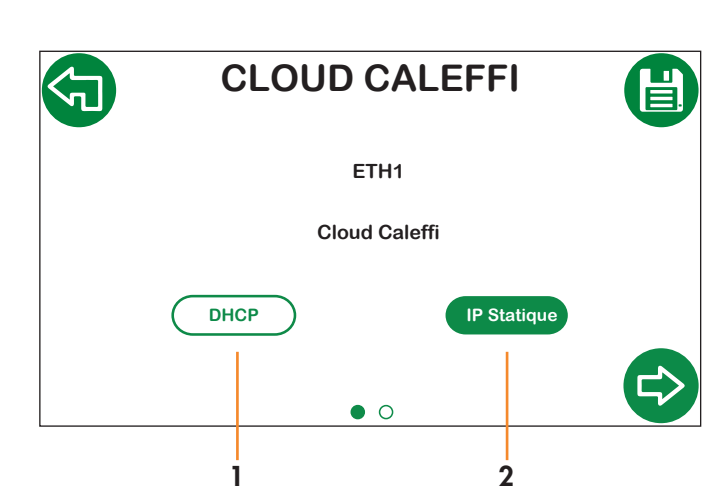

Sélectionner le type d'attribution de l'adresse IP de réseau :

- DHCP : l'IP est attribuée automatiquement par le serveur DHCP ;
  IP statique : Attribution IP manuelle ; valide la page suivante pour
- la configuration des paramètres de réseau (IP, Gateway, Mask).

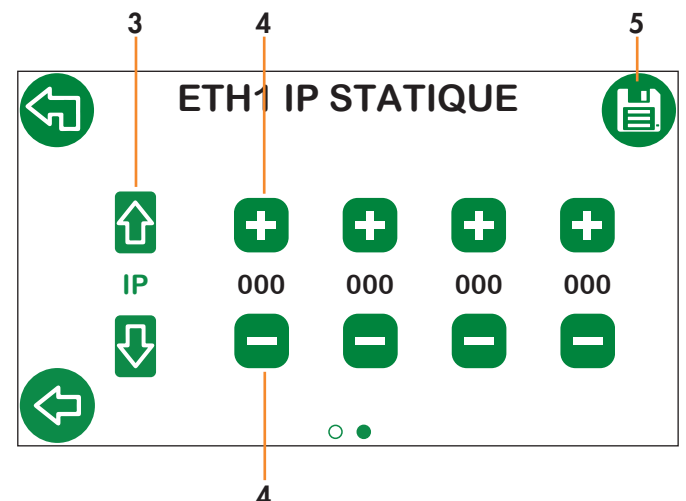

- 3. Sélectionner les paramètres IP, Gateway, Mask, à l'aide des flèches verticales ;
- 4. Définir les paramètres à l'aide des touches + et ;

5. Sauvegarder.

S'assurer de la présence du symbole Caleffi Cloud S vert sur la page d'Accueil (il pourrait être nécessaire d'attendre quelques minutes).

#### Accès au Compte Caleffi

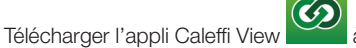

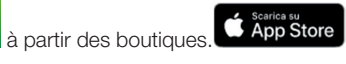

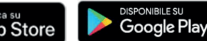

- 2. Suivre la procédure d'enregistrement. Si vous disposez déjà d'un compte, accédez en utilisant vos coordonnées.
- 3. Suivez l'assistant sur l'application pour créer le bâtiment, les dérivations, les branches et insérer le(s) LEGIOMIXevo.

Vous pouvez désormais accéder à l'appli Caleffi View pour lire les paramètres de fonctionnement du régulateur. Vous pouvez également utiliser les mêmes coordonnées pour accéder au tableau de bord, à travers le lien suivant : <u>https://cloud.caleffi.com</u>

Le tableau de bord affiche les paramètres de fonctionnement, il permet également de voir les graphiques et les tableaux détaillés et d'intervenir sur les réglages du régulateur.

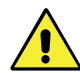

1.

ATTENTION ! Pour des raisons de sécurité, la modification des paramètres de fonctionnement à distance nécessite la supervision sur place du dispositif.

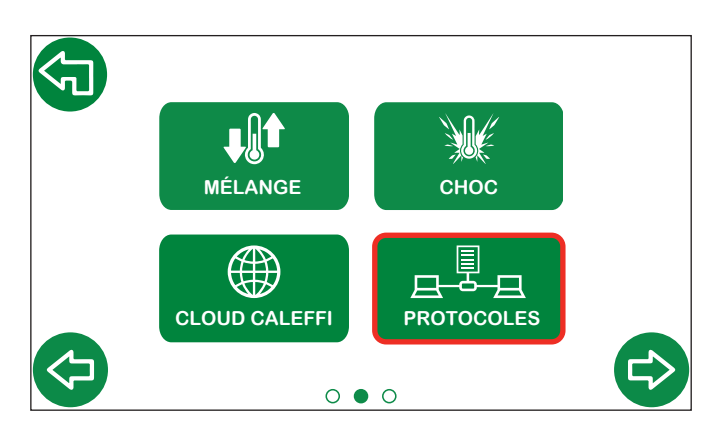

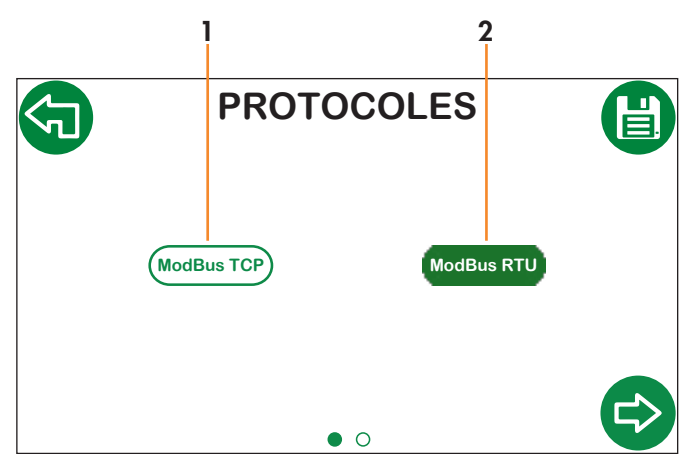

Sélectionner le protocole de communication choisi, entre :

1. ModBus TCP ;

2. ModBus RTU.

1 Pour **ModBus TCP** une deuxième page de configuration des paramètres de réseau est activée (ETH2 PARAM).

2 Pour **ModBus RTU** une deuxième page est activée pour définir les paramètres série (SERIAL PARAM).

PARAM SÉRIE

1

2

1

4

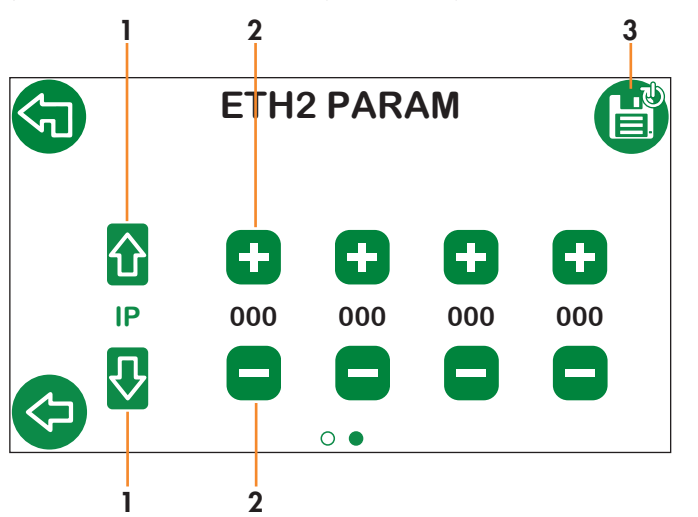

- 1. Sélectionner les paramètres IP, Gateway, Mask ;
- Définir les valeurs à l'aide des touches + et ;
  Sauvegarder. Le régulateur redémarre aut

 Sauvegarder. Le régulateur redémarre automatiquement pour valider correctement les configurations définies. Adresse 156 Baudrate 9600 Bits de données / Bits d'arrêt 8 / 1 Parité E

- 1. Définir l'adresse à l'aide des touches + et ;
- 2. Sélectionner le débit en bauds entre « 9600 » et « 19200 » ;
- 3. Sélectionner la Parité entre « O », « E » ou « N » ;
- 4. Sauvegarder. Le régulateur redémarre automatiquement pour valider correctement les configurations définies.

#### 4.2.9 Relais

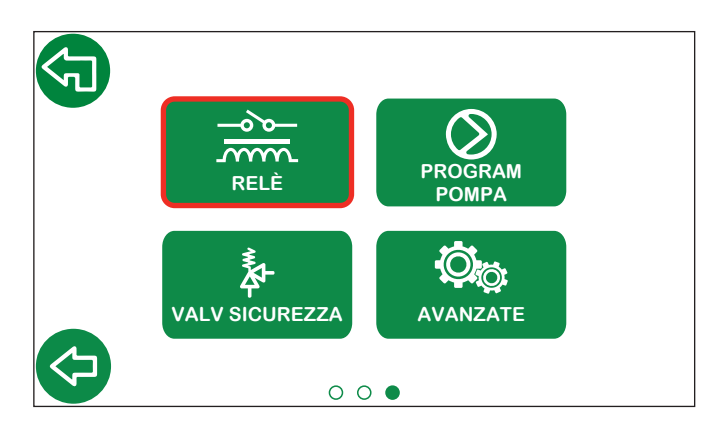

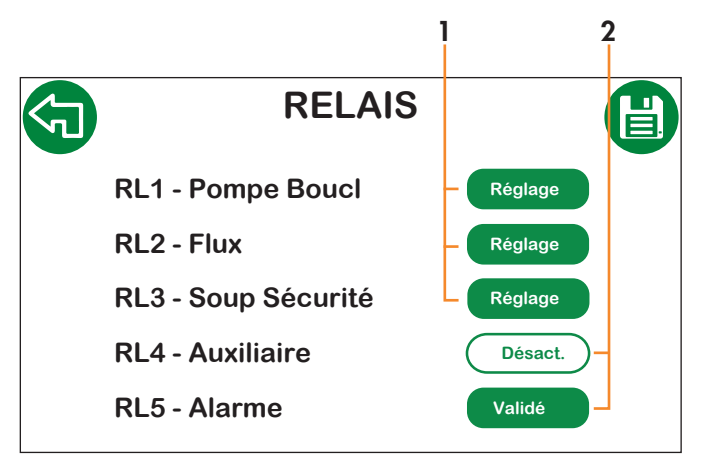

- 1. Renvoie à la page spécifique de validation et de réglage de chaque fonction ;
- 2. Validation de chaque relais ;

#### 4.2.10 Programmation horaire pompe de bouclage

Ce sous-menu permet d'accéder à la programmation horaire de la pompe de bouclage. Possibilité de définir jusqu'à 3 créneaux d'activation de la pompe.

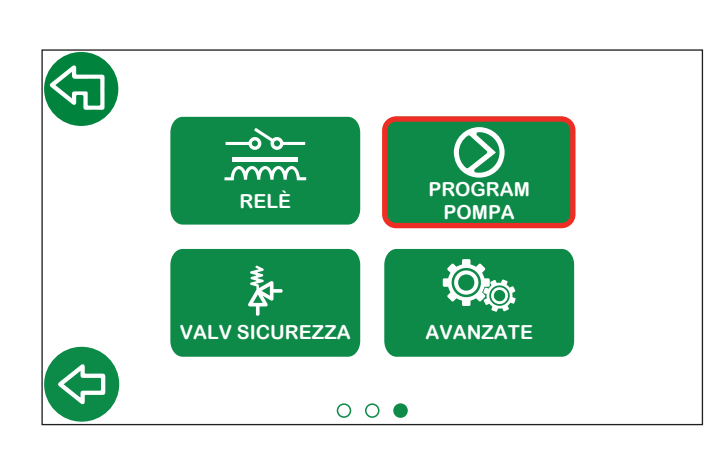

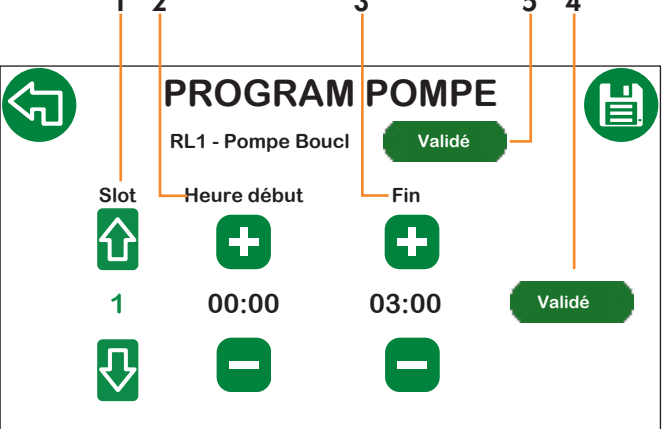

- 1. Créneau actif pour la modification ;
- 2. Heure de début d'amorçage de la pompe ;
- 3. Heure de fin d'amorçage de la pompe ;
- 4. Validation/désactivation du créneau actuel ;
- 5. Validation du relais de la pompe de bouclage.

N.B. : Pour saisir correctement les créneaux de validation, toujours commencer par le premier créneau. Après avoir programmé et sauvegardé le premier créneau, il sera possible de valider et de modifier le deuxième. Et ainsi de suite avec le troisième. Il n'est pas possible de superposer les horaires de chaque créneau. L'heure de début du créneau suivant correspond à l'heure de fin du précédent.

#### 4.2.11 Flux

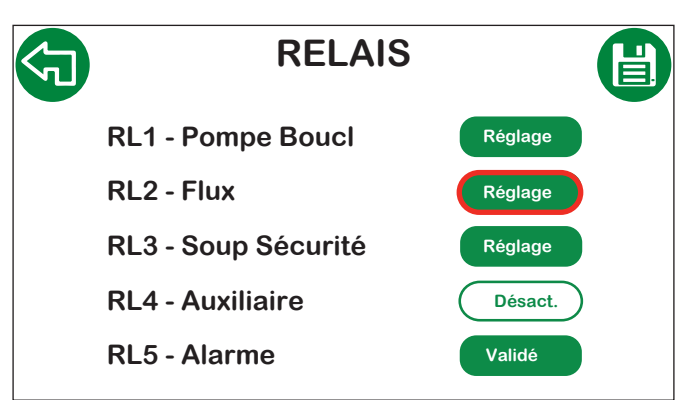

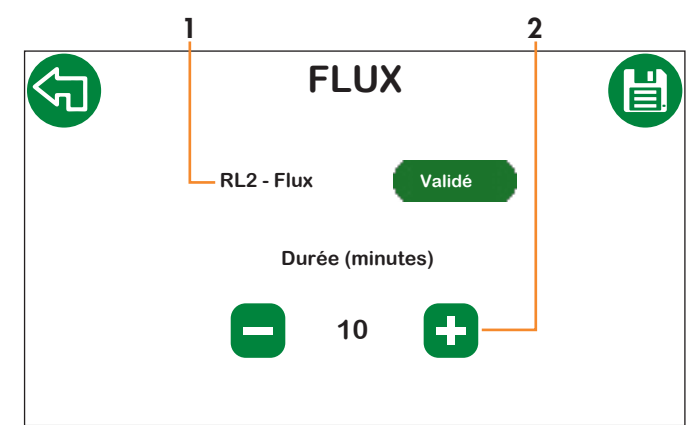

1. Validation du relais de flux ;

<sup>2.</sup> Durée du flux.

#### 4.2.12 Réglages de la soupape de sécurité

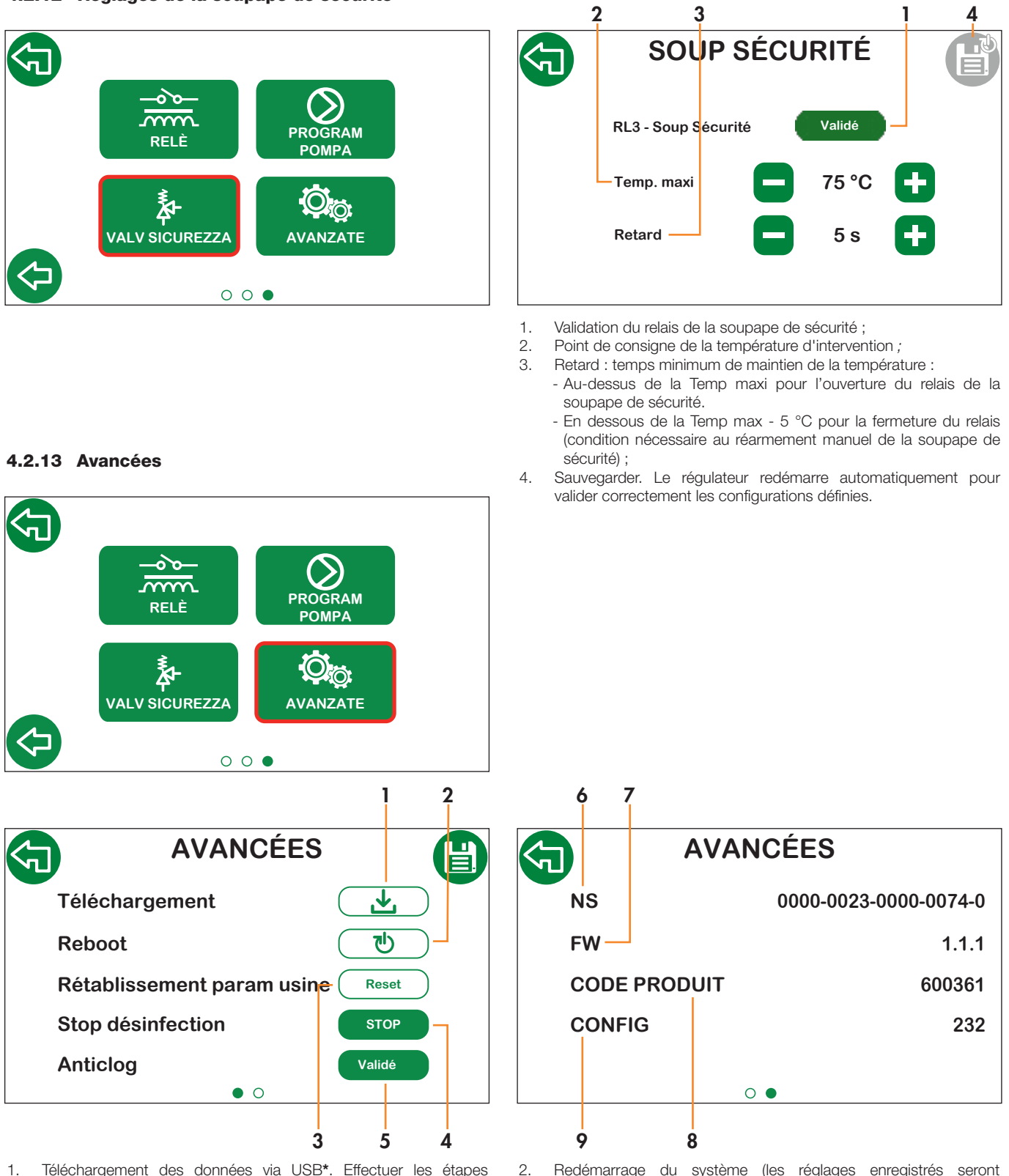

- . Téléchargement des données via USB\*. Effectuer les étapes suivantes :
  - b. Éteindre le régulateur et retirer le couvercle ;
  - c. Introduire l'unité USB ; (FAT 32)
  - d. Remonter le couvercle et remettre le régulateur en marche ;
  - e. Accéder à **Avancées**, appuyer sur la touche Téléchargement et sauvegarder pour lancer le téléchargement. Attendre la fin de l'opération ;
  - f. Éteindre le régulateur et retirer le couvercle ;
  - g. Retirer l'unité USB et la brancher à l'ordinateur pour afficher les fichiers .csv ;
  - h. Remonter le couvercle et remettre le régulateur en marche.

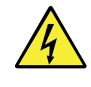

\*ATTENTION ! Le régulateur, lorsqu'il fonctionne normalement, est sous tension, ce qui présente un risque d'électrocution. Le débrancher avant de retirer son couvercle et effectuer les opérations avec le port USB. Le non-respect de ces consignes de sécurité peut entraîner des dégâts matériels ou personnels et endommager l'électronique.

- 2. Redémarrage du système (les réglages enregistrés seront conservés) ;
- Rétablissement de tous les réglages sur les valeurs par défaut (les historiques seront supprimés). Si le régulateur est connecté au Cloud Caleffi, les données présentes sur le cloud seront conservées.
   N.B. : si nécessaire, télécharger les historiques avant de rétablir les réglages d'usine.
- 4. Arrêt de la fonction de désinfection pendant son déroulement ;
- Validation/désactivation de la fonction Anticlog : si elle est validée, elle sera effectuée après la désinfection (si celle-ci est validée) ou de toute façon à 3 h 00.
   N.B. : Désactiver cette fonction avec précaution du fait que cela fait augmenter le risque de blocage de la sphère. Il est conseillé de désactiver la fonction uniquement en cas de nécessité.
- 6. Numéro de série de l'article ;
- Version du Firmware ;
  Code de l'article :
- 8. Code de l'article ;
  9. Code de configuration.

## 4.3 Historique désinfections

Cette section permet de consulter l'historique des 32 dernières désinfections effectuées.

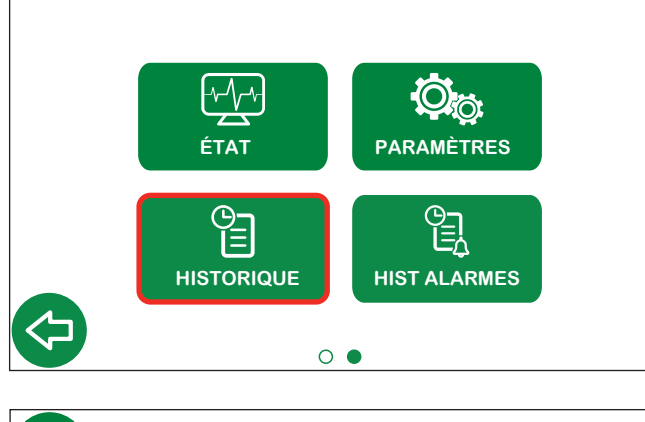

| HISTORIQUE      |  |
|-----------------|--|
| Storico Disinf. |  |
|                 |  |

|   |            | HIS       | <b>T</b> . | DÉ  | SI | ۱F. |    |        |
|---|------------|-----------|------------|-----|----|-----|----|--------|
| Г | DATE       | TIME      | PR         | TD  | TC | TR  | TS | RSL    |
| 2 | 20/10/2025 | 11:04     | 03         | 67  | 60 | 62  | 77 | ок     |
| 0 | 06/10/2025 | 11:03     | 03         | 67  | 60 | 61  | 76 | ОК     |
| 2 | 28/09/2025 | 11:08     | 03         | 68  | 60 | 63  | 76 | ОК     |
| 2 | 24/09/2025 | 11:34     | 03         | 68  | 60 | 63  | 77 | ок     |
| 1 | 23/09/2025 | 09:47     | 03         | 67  | 60 | 63  | 74 | ок     |
| 0 | 08/09/2025 | 10:14     | 03         | 68  | 60 | 62  | 72 | ОК     |
| 1 | 22/08/2025 | 08:54     | 03         | 67  | 60 | 59  | 49 | ERREUR |
| 1 | 15/08/2025 | 08:31     | 03         | 69  | 60 | 62  | 76 | ОК     |
| _ |            |           | • (        | 0 0 | 0  |     |    |        |
| ( | date de d  | ésinfecti | on         |     |    |     |    |        |

| DATE : | date de désinfection         |
|--------|------------------------------|
| TIME : | heure de fin de désinfection |
| PR :   | programme de désinfection    |
| TM :   | température mitigée          |
| TC :   | température de contrôle      |
| TR :   | température de retour        |
| TS :   | température ballon           |
| RSL :  | résultat désinfection        |
|        |                              |

#### 4.4 Historique alarmes

Cette section permet de consulter l'historique des 10 dernières alarmes qui se sont déclenchées sur le régulateur.

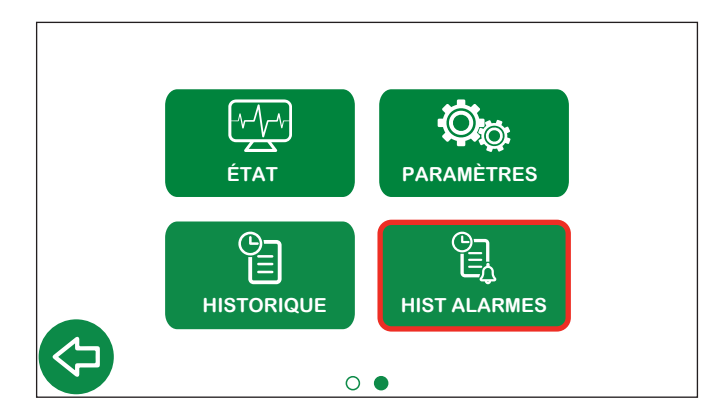

| HISTORIQUE ALARMES         |      |       |            |  |  |
|----------------------------|------|-------|------------|--|--|
| ERREUR                     | CODE | HEURE | DATE       |  |  |
| Défaillance sonde ballon   | 030  | 11:04 | 20/10/2025 |  |  |
| Défaillance sonde bouclage | 020  | 11:03 | 06/10/2025 |  |  |
| Défaillance sonde ballon   | 030  | 11:08 | 28/09/2025 |  |  |
| Défaillance sonde ballon   | 030  | 11:34 | 27/09/2025 |  |  |
| Défaillance sonde ballon   | 030  | 09:47 | 26/09/2025 |  |  |
| Erreur désinfection        | 001  | 10:14 | 08/09/2025 |  |  |
| Défaillance sonde ballon   | 030  | 08:54 | 22/08/2025 |  |  |
| Erreur exécut. flux        | 004  | 08:31 | 15/08/2025 |  |  |
| Erreur désinfection        | 001  | 09:22 | 03/08/2025 |  |  |
| Défaillance sonde mitig    | 010  | 10:43 | 20/07/2025 |  |  |

ERREUR : description de l'erreur ;

CODE: code d'erreur ;

HEURE : heure à laquelle l'erreur s'est présentée ;

DATE : jour auquel l'erreur s'est présentée.

# 5 Réglages d'usine

| Paramètres             | Description                                                                       | Plage de réglage                                               | Paramètres<br>d'usine |
|------------------------|-----------------------------------------------------------------------------------|----------------------------------------------------------------|-----------------------|
|                        | CONFIGURATIO                                                                      | N DE BASE                                                      | ·                     |
| Unité de mesure        |                                                                                   | °C - °F                                                        | °C                    |
| Langue                 |                                                                                   | IT - EN - EN(US) - FR - DE - ES - PT - BR -<br>EN(CA) - FR(CA) | Français              |
|                        | DATE / HE                                                                         | URE                                                            | 1                     |
| Date                   |                                                                                   |                                                                | 25/02/2020            |
| Heure                  |                                                                                   |                                                                | 00:00                 |
| Format date            |                                                                                   |                                                                | jj/mm/aaaa            |
| Heure d'été            | Programmation heure d'été                                                         | EU-USA-OFF                                                     | EU                    |
|                        | SONDES DE TEM                                                                     | 1PÉRATURE                                                      | 1                     |
| Mitigée                |                                                                                   | Validé-Désactivé                                               | Validé                |
| Bouclage               |                                                                                   | Validé-Désactivé                                               | Validé                |
| Ballon                 |                                                                                   | Validé-Désactivé                                               | Désactivé             |
|                        | DÉSINFEC                                                                          | TION                                                           | 1                     |
| Programme              | Programme                                                                         | 1-2-3                                                          | 3                     |
| Fréquence              | Fréquence                                                                         | Quotidien-Hebdomadaire-Désactivé                               | Quotidien             |
| T mix                  | Température de consigne définie pendant la désinfection                           | +40 °C - 85 °C                                                 | 0°C                   |
| T check                | lempérature minimale qui doit être assurée pour obtenir une désinfection correcte | +40 °C - 85 °C                                                 | 57 °C                 |
| T maxi                 | Température maximale possible pendant la désinfection                             | +50 °C - 90 °C                                                 | 65 °C                 |
| Heure de début         | Heure à laquelle la désinfection commence (hh:mm)                                 | 00:00–23:59                                                    | 02:00                 |
| Durée                  | Durée minimum de désinfection pour la considérer réalisée                         | 0 - 180 min                                                    | 30 min                |
| Durée maximale         | Durée maximale de la fonction de désinfection                                     | 0 - 360 min                                                    | 60 min                |
|                        | MÉLAN                                                                             | GE                                                             | 1                     |
| T mix de consigne      | Température de mélange définie                                                    | +20 °C - 85 °C                                                 | 50 °C                 |
|                        | CHOC                                                                              |                                                                |                       |
|                        | Iemperature de choc thermique                                                     | +50 °C - 85 °C                                                 | 65 °C                 |
| Duree                  | Duree choc thermique                                                              | 1-4320 min (3 jours selon les directives)                      | 5 min                 |
| (Countdown)            | Compte à rebours au démarrage                                                     | 0-120 s                                                        | 60 s                  |
|                        | ETHERNI                                                                           |                                                                | Olevel Oalaffi        |
|                        |                                                                                   |                                                                |                       |
| Attribution adresse IP | DEOTOO(                                                                           | DHCP-IP Statique                                               | DHCP                  |
| Diretagala actif       | PROTOCO                                                                           |                                                                | Madhua DTU            |
|                        | ETHEDNI                                                                           |                                                                |                       |
|                        | EIRENN                                                                            |                                                                | 102 169 90 22         |
| Gateway                |                                                                                   |                                                                | 102 168 90 1          |
| Mook                   |                                                                                   |                                                                | 255 255 255 0         |
| IVIDSK                 | DC 40                                                                             | 5                                                              | 200. 200. 200,0       |
| Adresse                | H3 40                                                                             | 1-247                                                          | 1                     |
| Baudrate               |                                                                                   | 9600 0119200                                                   | 9600                  |
| Bits de données / Bits |                                                                                   | 5000 00 19200                                                  | 8/1                   |
| Paritá                 |                                                                                   | ΟουΕουΝ                                                        | N                     |
|                        |                                                                                   |                                                                | ' ¥                   |
| Validation             |                                                                                   | Validé-Désactivé                                               | Validé                |
| Créneau                | Crépeau                                                                           | 1 - 3                                                          | 1                     |
| Heure de début         | Heure de début (hh:mm)                                                            | 00:00 - 23:00                                                  | 00:00                 |
| Heure de fin           | Heure de fin (hh:mm)                                                              | 00:00 - 24:00                                                  | 24:00                 |

| Paramètres           | Description                                        | Plage de réglage                           | Paramètres d'usine            |  |  |  |  |
|----------------------|----------------------------------------------------|--------------------------------------------|-------------------------------|--|--|--|--|
| RELAIS               |                                                    |                                            |                               |  |  |  |  |
|                      | Pompe de bouclage                                  | Velidé Décestivé                           | Validé                        |  |  |  |  |
| RLI - Rec. Pump      | État                                               | Valide-Desactive                           | OUVERT                        |  |  |  |  |
|                      | Flux                                               | Velidé Décestivé                           | Validé                        |  |  |  |  |
| RL2 - Flux           | État                                               | Valide-Desactive                           | OUVERT                        |  |  |  |  |
|                      | Durée                                              | 0 - 30 min                                 | 2 min                         |  |  |  |  |
| DLO. Orfetuurkur     | Soupape de sécurité                                |                                            | Désactivé                     |  |  |  |  |
| RL3 - Salety valve   | État                                               | - Valide-Desactive                         | OUVERT                        |  |  |  |  |
|                      | Contact auxiliaire                                 |                                            | Validé                        |  |  |  |  |
| RL4 - AUX            | État                                               | - Valide-Desactive                         | OUVERT                        |  |  |  |  |
|                      | Alarmes                                            |                                            | Validé                        |  |  |  |  |
| RL5 - Alarm          | État                                               | FERMÉ                                      |                               |  |  |  |  |
| SOUPAPES DE SÉCURITÉ |                                                    |                                            |                               |  |  |  |  |
| T set                | Température de validation pour ouverture relais    | +50 °C - 90 °C                             | 75 °C                         |  |  |  |  |
| Retard actionnement  | Retard d'activation/désactivation du relais        | 0 - 60 s                                   | 5 s                           |  |  |  |  |
| MOTEURS              |                                                    |                                            |                               |  |  |  |  |
| Positions par défaut |                                                    | Ouverture complète côté froid - côté chaud | Côté froid                    |  |  |  |  |
| AVANCÉES             |                                                    |                                            |                               |  |  |  |  |
|                      | Validation                                         | Validé-Désactivé                           | Validé                        |  |  |  |  |
| Anticlog             | Heure de début (hh:mm)                             | -                                          | Après désinfection /<br>03:00 |  |  |  |  |
| T max system         | Température limite maximum : protection du système | Définie (pour toutes les fonctions)        | 90 °C                         |  |  |  |  |

# 6 Codage alarmes

# 6.1 Alarmes régulateur

| Codes | Brève description                            | Description                                                                                                    |
|-------|----------------------------------------------|----------------------------------------------------------------------------------------------------|
| 001   | Erreur désinfection                          | Erreur générique pendant la procédure de désinfection                                                                               |
| 004   | Erreur d'exécution flux                      | Impossible d'effectuer la fonction de flux                                                                                          |
| 010   | Défaillance sonde mélange                    | Sonde non connectée ou ne fonctionnant pas correctement                                                                             |
| 011   | Protection du système<br>(sonde de mélange)  | La sonde de mélange relève une valeur supérieure à la température maximale du système                                               |
| 020   | Défaillance sonde bouclage                   | Sonde non connectée ou ne fonctionnant pas correctement                                                                             |
| 021   | Protection du système<br>(sonde de bouclage) | La sonde de bouclage relève une valeur supérieure à la température maximale du système                                              |
| 030   | Défaillance sonde ballon                     | Sonde non connectée ou ne fonctionnant pas correctement                                                                             |
| 031   | Protection du système<br>(sonde du ballon)   | La sonde du ballon relève une valeur supérieure à la température maximale du système                                                |
| 055   | Fonction choc thermique lancée               | La fonction choc thermique est en cours                                                                                             |
| 066   | Soupape de sécurité                          | Le relais de la soupape de sécurité est validé (relais ouvert)                                                                      |
| 101   | Erreur d'initialisation                      | Erreur générique pendant la procédure d'initialisation/chargement                                                                   |
| 102   | Erreur du système d'exploitation             | Erreur générique pendant l'exécution du système d'exploitation                                                                      |
| 103   | Erreur de mémoire                            | Impossible de gérer la mémoire pour les paramètres et les données his-<br>toriques                                                  |
| 104   | Erreur de chargement                         | Erreur pendant le chargement des paramètres de fonctionnement                                                                       |
| 105   | Erreur de mise à zéro                        | Erreur pendant la mise à zéro du servomoteur (3 points ou 0-10 V)                                                                   |
| 106   | Erreur de la fonction anticlog               | Erreur générique pendant la fonction anticlog                                                                                       |
| 110   | Erreur de téléchargement                     | Erreur pendant le téléchargement des données                                                                                        |
| 201   | Défaillance désinfection                     | Désinfection commencée correctement mais échouée du fait que la température n'a pas été maintenue pendant la durée minimale définie |
| 204   | Erreur de flux                               | Erreur générique pendant la fonction de flux                                                                                        |
| 205   | Erreur fonction choc thermique               | Erreur générique pendant la fonction de choc thermique                                                                              |
| 301   | Date et heure perdues                        | Date et heure perdues                                                                                                    |
| 401   | Défaillance OTA (Over The Air)               | Erreur pendant la mise à jour du firmware via OTA (Over The Air)                                                                    |

# 6.2 Alarmes servomoteurs

| État du voyant |   |                                 | Signification             |
|----------------|---|---------------------------------|---------------------------|
| R              | v | Mode                            |                           |
|                |   | Fixes                           | Mise en service           |
| 巣              | 下 | Clignotement simultané rapide   | Initialisation (failsafe) |
| 巣              |   | Clignotement rouge rapide       | Anomalie                  |
|                | 洪 | Clignotement vert rapide        | Manutention               |
|                | - | Clignotement rouge ou vert lent | En attente                |

Selon la version, les servomoteurs ne sont pas tous équipés de leds de signalisation.

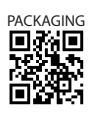